## SVS REPORTS PRINCIPALS

## To generate the Student Voice Survey Reports, please do the following

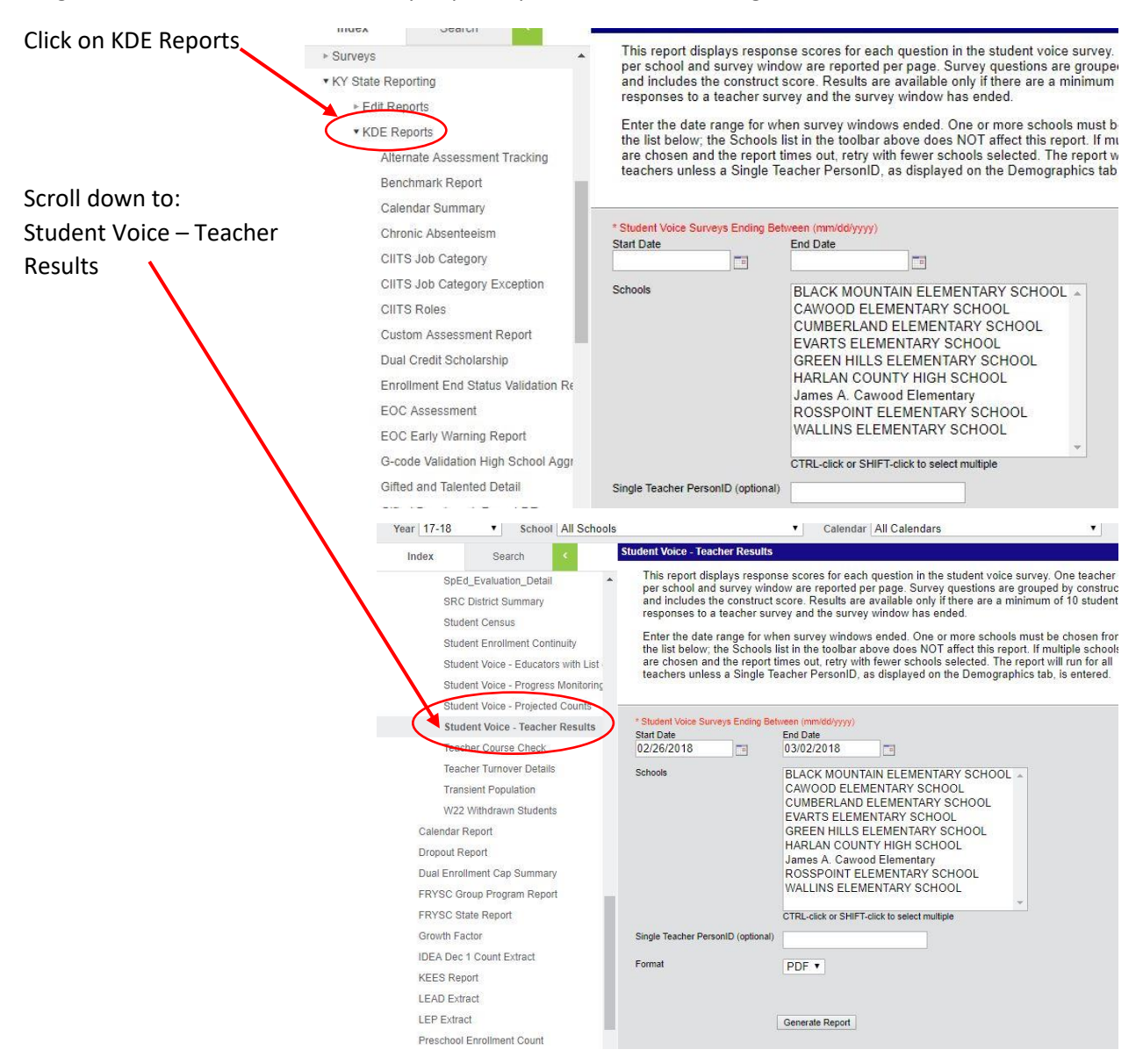

Set the date range

Either type the date in the 00/00/0000 format

Or click the calendar button and select your dates

Set both the "Start Date" and "End Date"

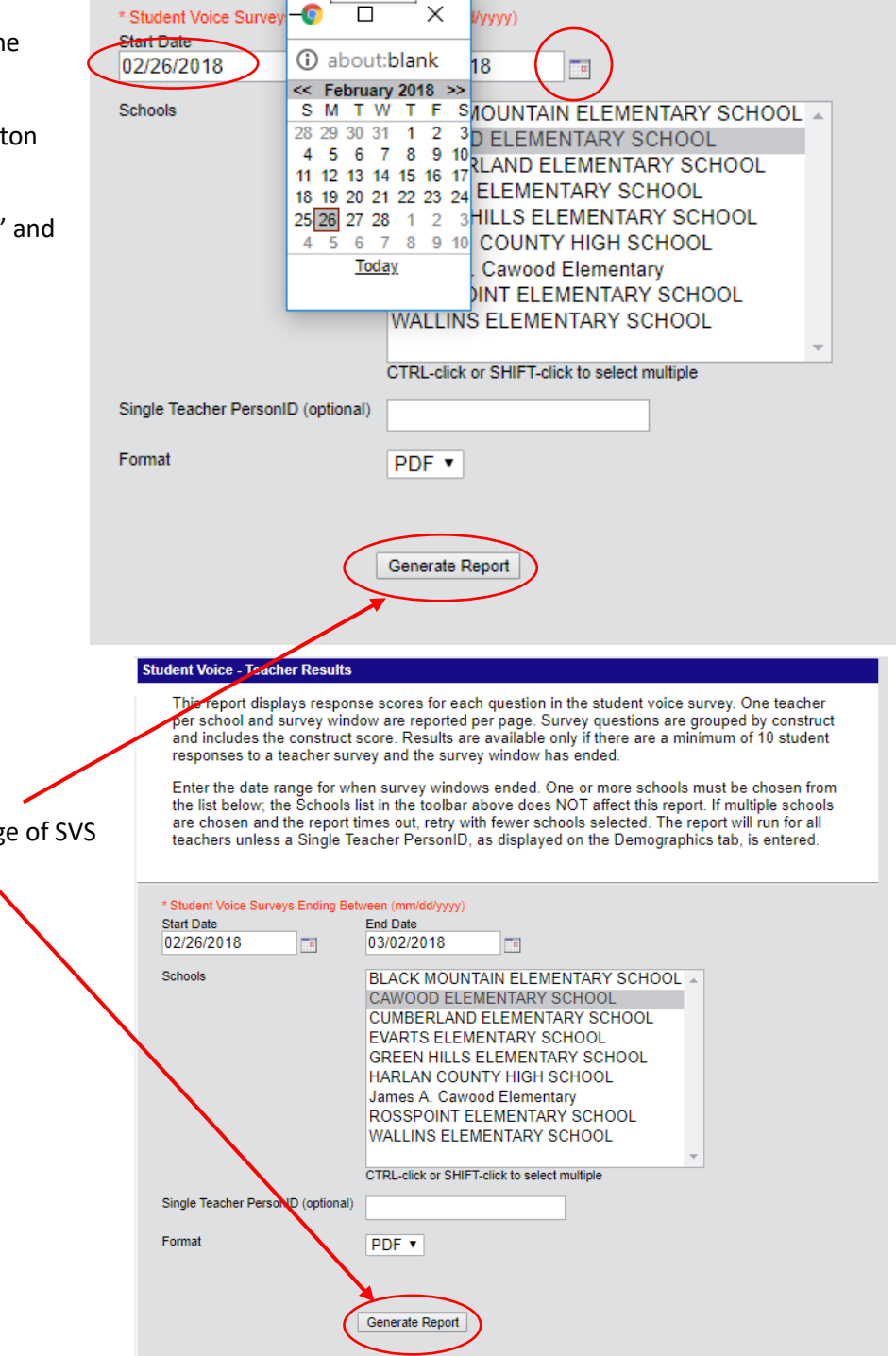

Once you have your range of SVS click "Generate Report"

|                                                              | 💿 Save As                                                                            |           |                     |  |                    |                  | ×       |
|--------------------------------------------------------------|--------------------------------------------------------------------------------------|-----------|---------------------|--|--------------------|------------------|---------|
| You can name<br>the document<br>by changing the<br>file name | $\leftarrow$ $\rightarrow$ $\checkmark$ $\bigstar$ $\clubsuit$ > This PC > Downloads |           |                     |  | √ Ū                | Search Downloads | Q       |
|                                                              | Organize New folder                                                                  |           |                     |  |                    | = • ?            |         |
|                                                              | Quick access                                                                         |           | Name                |  | Date modified      | Туре             | Size ^  |
|                                                              | Desktop                                                                              |           | Antivirus           |  | 8/16/2016 1:30 PM  | File folder      |         |
|                                                              |                                                                                      | 1         | bluetooth           |  | 5/17/2016 8:54 AM  | File folder      |         |
|                                                              |                                                                                      | *         | DJI                 |  | 3/15/2018 12:35 PM | File folder      |         |
| Select the                                                   | Documents                                                                            | *         | drivers             |  | 11/6/2017 9:28 AM  | File folder      |         |
| location you                                                 | 📰 Pictures                                                                           | *         | Epson V300          |  | 8/11/2016 11:28 AM | File folder      |         |
| want to save the document                                    | ILO 🖌                                                                                |           | MIX                 |  | 8/9/2016 8:04 AM   | File folder      |         |
|                                                              | For FB                                                                               |           | Simulator           |  | 11/20/2017 11:35   | File folder      |         |
|                                                              |                                                                                      | hoo       | Smart               |  | 9/1/2016 9:51 AM   | File folder      |         |
|                                                              | Churchen Viele                                                                       |           | 10160801_210446.pdf |  | 9/8/2016 7:46 PM   | Adobe Acrobat D  | 8 K     |
| Click the "Save"                                             | Student voic                                                                         |           | 🏃 c.pdf             |  | 8/18/2016 9:08 AM  | Adobe Acrobat D  | 3 K     |
| hutton                                                       | 솝 QneDrive                                                                           | $\times$  | 🏃 certificate.pdf   |  | 8/15/2017 8:33 AM  | Adobe Acrobat D  | 1,942 K |
| Success                                                      | This PC                                                                              |           | 🕈 emploveeinfo.ndf  |  | 9/29/2017 11:03 AM | Adobe Acrobat D  | 5 K ¥   |
|                                                              | File name                                                                            | Name as c | lesired.pdf         |  |                    |                  | ~       |
|                                                              | Save as type                                                                         | Adobe Acr | robat Document      |  |                    |                  | ~       |
|                                                              | ∧ Hide Folders                                                                       |           |                     |  |                    | Save             | Cancel  |

You will be asked where you wish to save the report. Save in the location you desire.